# Handleiding XBMC / KODI

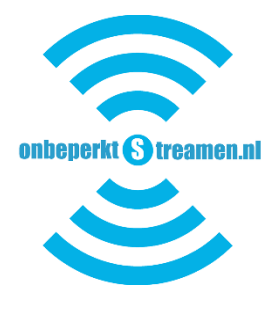

## Instellingen mediaspeler

Bij de voor geïnstalleerde mediaspelers

# Instellingen mediaplayer Android

Wanneer u de mediaplayer aanzet komt u in het hoofdscherm van Android. Dit is de pagina waar alles geregeld wordt. Het ziet er als volgt uit:

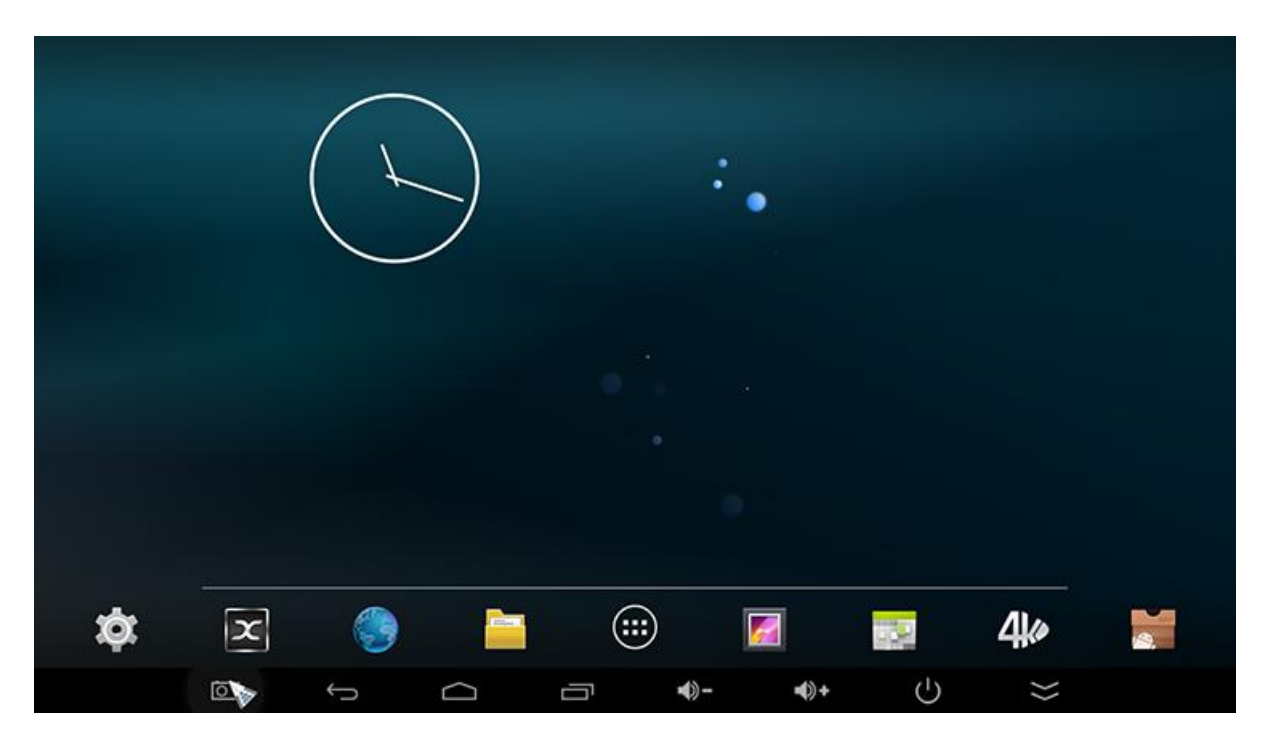

Vanuit hier kunt u alles naar eigen wensen instellen. Door te klikken op het tandwiel-icoontje links onderaan kunt u alle instellingen aanpassen. Het icoontje met de grote letter X(K) staat voor XBMC/Kodi waar alle films en series bekeken kunnen worden, in de meeste gevallen nu vervangen door Kodi. Door op de blauwe wereldbol te klikken kunt u browsen op internet en het icoon met het mapje staat voor de Verkenner, voor als u bestanden af wilt spelen vanaf HDD of de interne HDD.

Alles staat in het Nederlands en ook met Nederlandse ondertitels. Dezelfde Kodi op basis van 14.1 Helix alleen dan met de laatste updates. Alleen de eerste keer openen duurt het een paar minuten, de keren daarop wordt deze meteen geopend.

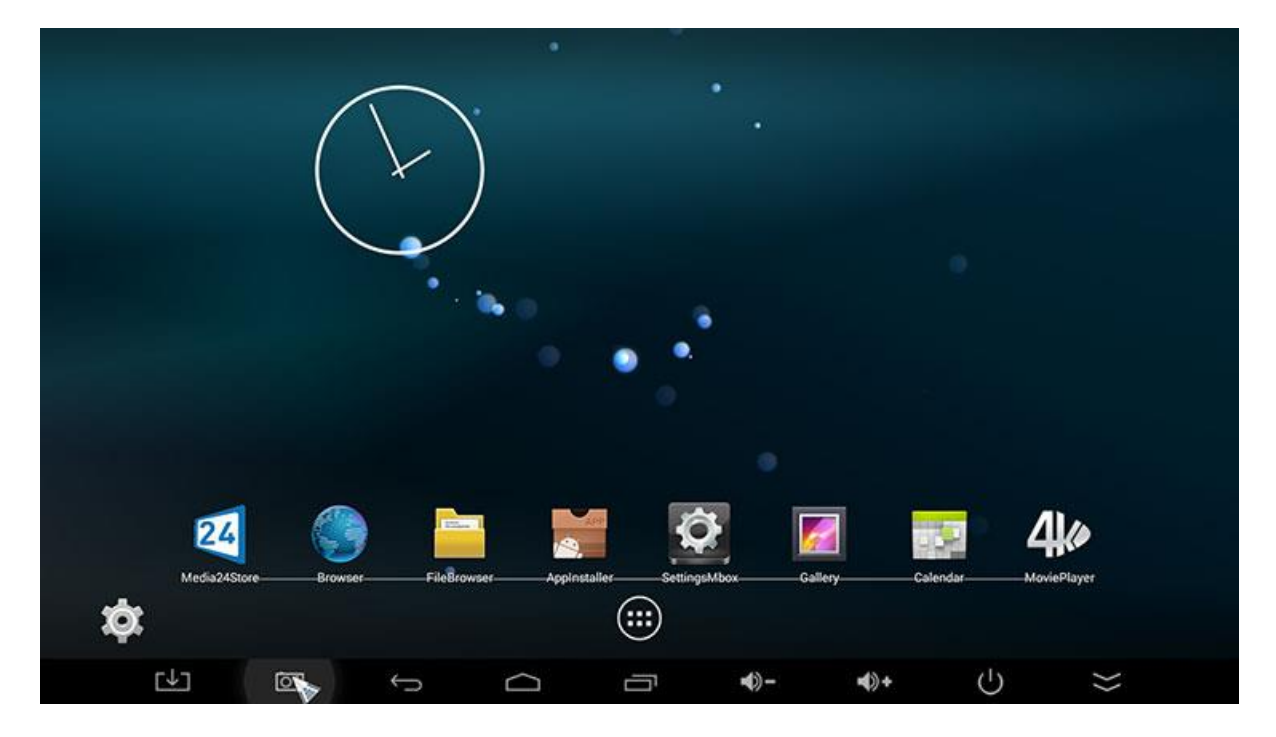

De middelste knop met de 6 puntjes noemt men de App Drawer, vanuit hier heeft u toegang tot alle apps die u niet op de voorgrond wilt hebben. Dit zijn de belangrijkste knoppen in Android.

SHOP APPS WIDGETS 23 = + AnTuTu Ber Calculat 8 Google 10 Ċ; NETFLIX Netflix Media Cente MX Playe S Play Sto PPPOE Search x Youl XBMC XBMC for MI UPDATE&BA Wifi Analyze 5 0 •)+ 0 Ū - ()- $\square$  $\Sigma$ 

De App Drawer ziet er als volgt uit, zie de afbeelding hieronder

Wanneer u een icoon op de voorkant wilt hebben, gaat u met de muis op de icoon staan en houdt u hem vast. Nu verplaatst u het icoon naar de voorzijde. Om geluid of Display settings aan te passen gaat u niet naar de standaard instellingen knop, maar naar het icoon genaamd SettingsMbox. Hier kunt u alles naar wens instellen. Wanneer u de knop SettingsMbox aanklikt ziet het er als volgt uit:

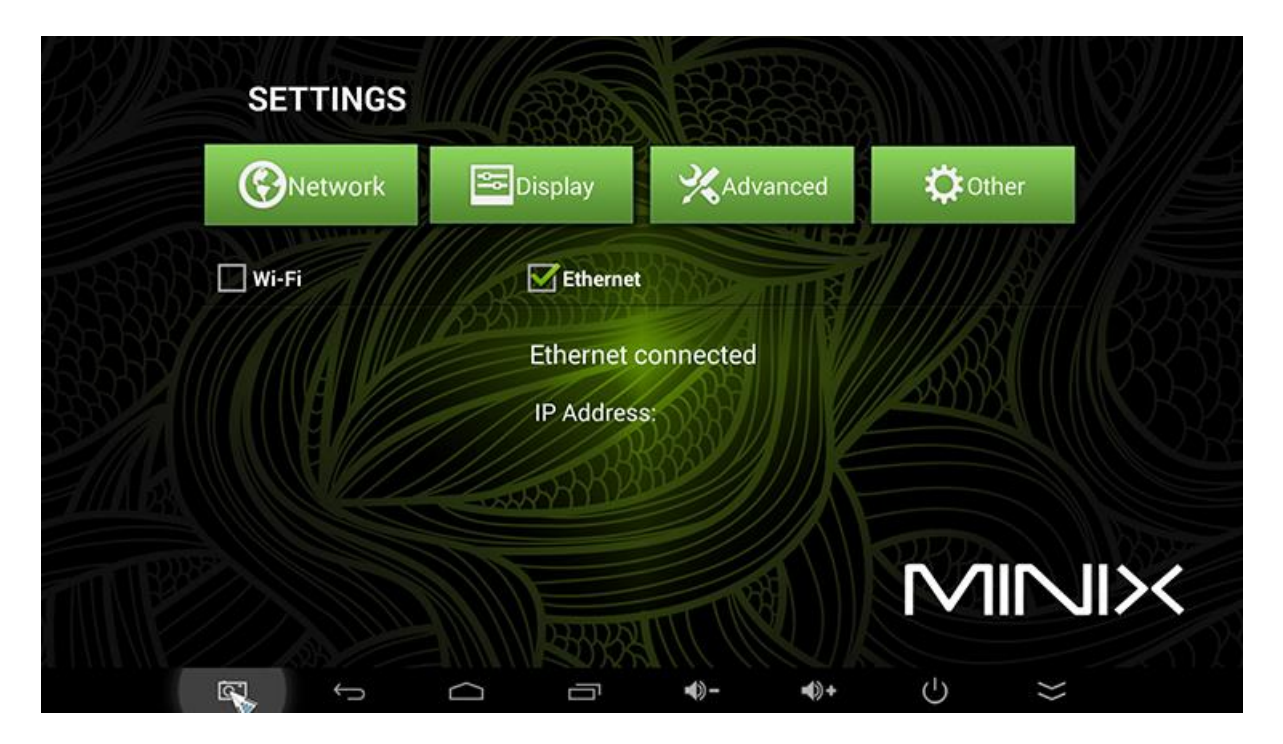

Wanneer u de categorie Display aanklikt, kunt u de resolutie naar wens aanpassen:

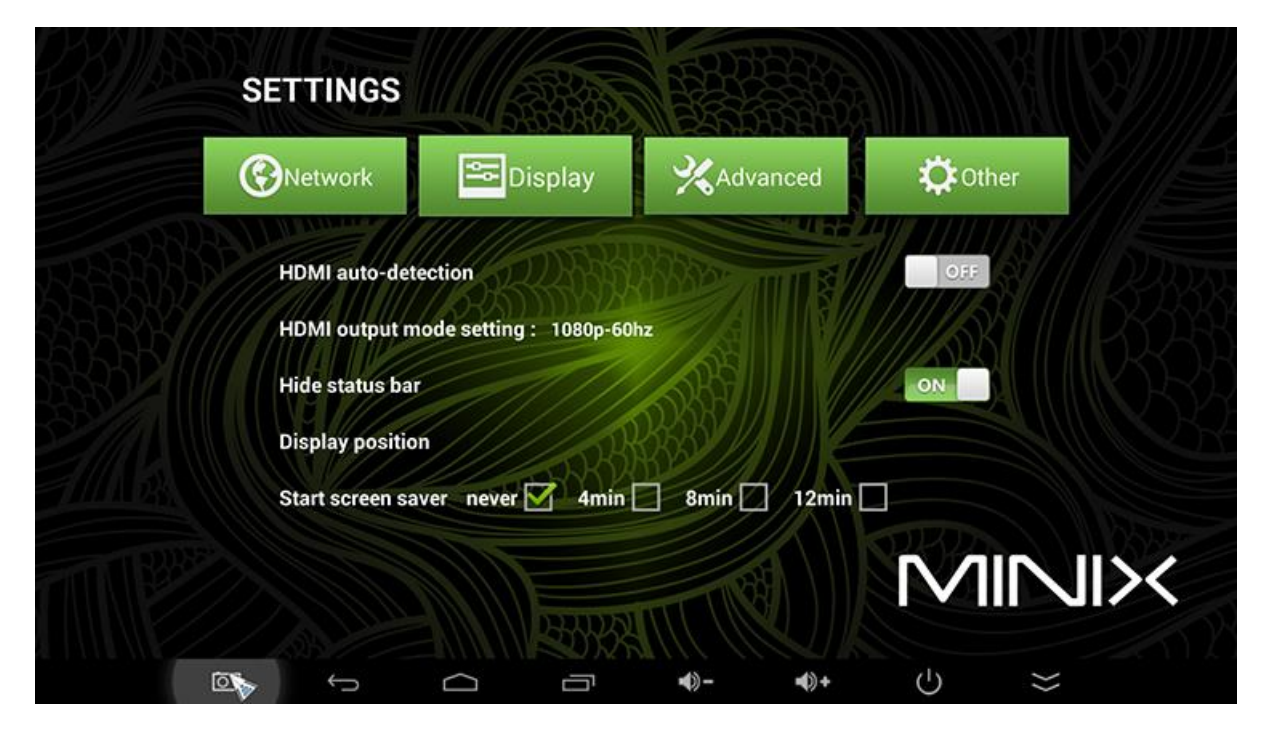

Wanneer u HDMI auto-detection op OFF zet dan kunt u zelf uw resolutie aanpassen. Bij Display Position kunt u het beeldscherm kalibreren wanneer deze nog niet netjes in beeld staat.

| Overwork        | 🔤 Display              | XAdvanced     | 🔅 Other |
|-----------------|------------------------|---------------|---------|
|                 | 111112                 |               |         |
| Miracast        |                        | DRADDS ATTINE |         |
| Remote contro   | 127311111112           | ERO I         |         |
| CEC control     |                        |               |         |
| Application reg | uest to change orienta | ition         |         |
| Keep landscap   | e mode on home scree   | n 🗹           |         |
| No output to U  | SB audio               | ON            |         |
| Digital audio a | uto-detection          | OFF           |         |
| Digital audio a | uto-detection          | 0.7.5         |         |

Wanneer u Geluidsinstellingen wilt aanpassen kan dat in het tabje Advanced, zoals in de afbeelding hierboven getoond wordt. Wanneer u de mediaplayer bestuurt met de A2 Flymouse dan kan het zijn dat deze automatisch het geluid doorgeeft via de A2 Flymouse zelf. Hierboven staan de instellingen hoe u weer geluid viauw tv krijgt.

Op de volgende afbeeldingen ziet u een screenshot van het instellingen menu waar u internet verbindt, bluetooth apparaten koppelt, Apps wist etc. Wanneer u de mediaspeler wilt koppelen aan uw Wifi Netwerk drukt u op de knop Wifi. Hier krijgt u alle Netwerknamen in uw omgeving te zien en kunt u d.m.v. het wachtwoord in te voeren connectie maken.

| Settings |                     |  |
|----------|---------------------|--|
|          | VIRELESS & NETWORKS |  |
|          | ♥ Wi-Fi             |  |
|          | 3 Bluetooth         |  |
|          | Ethernet            |  |
|          | Data usage          |  |
|          | More                |  |
|          | DEVICE              |  |
|          | Thome               |  |
|          | Sound               |  |
|          | Display             |  |
|          | E Storage           |  |
|          | Apps                |  |
|          | Permissions         |  |
|          |                     |  |

In de lijst van instellingen staat ook de knop Language and Input, hier kunt u de taal van Android veranderen maar ook onderin de snelheid van de muis veranderen.

| ( 🄯 Language | & inpu |                                           |             |   |                            |  |
|--------------|--------|-------------------------------------------|-------------|---|----------------------------|--|
|              |        | Android Keyboard (AUSH)<br>English (US)   |             |   |                            |  |
|              |        | Remote controller input method<br>English |             |   | - <u>+</u> +               |  |
|              |        | Google voice typing<br>Automatic          |             |   | <u>4</u>                   |  |
|              |        | Japanese IME<br>Japanese                  |             |   | $\overline{\Xi}^{4+}_{+-}$ |  |
|              |        | Remote Keyboard                           |             |   |                            |  |
|              | SPEEC  | н                                         |             |   |                            |  |
|              |        | Voice Search                              |             |   |                            |  |
|              |        | Text-to-speech output                     |             |   |                            |  |
|              | MOUSI  | /TRACKPAD                                 |             |   |                            |  |
|              |        | Pointer speed                             |             |   |                            |  |
|              |        |                                           |             |   |                            |  |
|              | 8      |                                           | <b>4</b> )+ | Ċ | }>                         |  |

Wanneer u op de knop Pointer speed drukt, krijgt u onderstaand screenshot te zien:

| < 🏠 Language | & inpu |                             |                 |        |   |             |              |        |                          |  |
|--------------|--------|-----------------------------|-----------------|--------|---|-------------|--------------|--------|--------------------------|--|
|              |        | Anaroia key<br>English (US) |                 |        |   |             |              |        | $\overline{\Xi}^{4}_{4}$ |  |
|              |        |                             | troller input n |        |   |             |              |        |                          |  |
|              |        | Google voic<br>Automatic    | e typing        |        |   |             |              |        |                          |  |
|              |        | Japanese 1<br>Japonese      | Pointer sp      | beed   |   |             |              |        |                          |  |
|              |        | Remote Ke                   |                 | •      |   |             |              |        |                          |  |
|              | SPEEC  |                             |                 |        |   |             |              |        |                          |  |
|              |        | Voice Searc                 |                 | Cancel |   |             | ок           |        |                          |  |
|              |        |                             |                 |        |   |             |              |        |                          |  |
|              |        |                             |                 |        |   |             |              |        |                          |  |
|              |        | Pointer spee                | eđ              |        |   |             |              |        |                          |  |
|              | C      | ΣĮ                          | ¢               | D      | Ū | <b>4</b> )- | <b>4</b> ))+ | ڻ<br>ا | <br>11                   |  |

Wanneer u dit voor de eerste keer opent staat deze op de helft. Wanneer u hem op 25% zet dan schiet je muis niet door het scherm heen.

Wanneer u op HOME drukt in het instellingen menu, dan kunt u kiezen tussen de launchers zoals hieronder afgebeeld. Wanneer u dan op de onderste balk op de power knop drukt kunt u kiezen voor reboot. Zodra deze opnieuw opstart verandert de launcher.

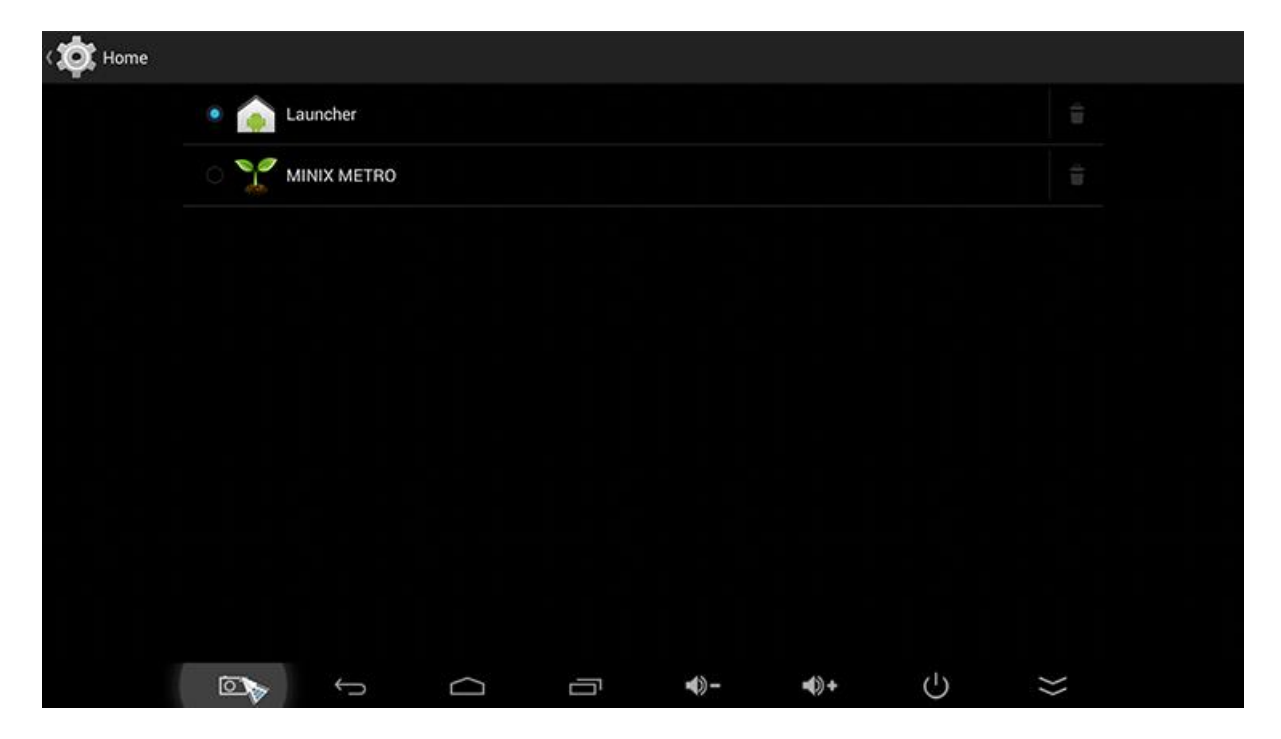

Wanneer u op het bureaublad van Android op het mapje drukt kunt u bestanden afspelen of bekijken vanaf HDD of wat op de interne flash staat. Hieronder ziet u dat er 2 HDD in de mediaplayer geplugt zijn.

| (Base)     | FileBrowse | r |   |        |   |              |              |   |                  | 8<br>8 |
|------------|------------|---|---|--------|---|--------------|--------------|---|------------------|--------|
|            | ) [×́≡     |   |   | 5      |   | 0            |              |   |                  |        |
| Device Lis | (          |   |   |        |   |              |              |   |                  |        |
|            | Local Disk |   |   |        |   |              |              |   |                  |        |
| Ø          | USB(A:)    |   |   |        |   |              |              |   |                  |        |
| Ø          | USB(B:)    |   |   |        |   |              |              |   |                  |        |
|            |            |   |   |        |   |              |              |   |                  |        |
|            |            |   |   |        |   |              |              |   |                  |        |
|            |            |   |   |        |   |              |              |   |                  |        |
|            |            |   |   |        |   |              |              |   |                  |        |
|            |            |   |   |        |   |              |              |   |                  |        |
|            |            |   |   |        |   |              |              |   |                  |        |
|            |            |   |   |        |   |              |              |   |                  |        |
|            |            | 0 | Ĵ | $\Box$ | Ū | <b>•</b> ()- | <b>•</b> ()+ | 5 | $\rangle\rangle$ |        |

## XBMC / Kodi

#### Waar kan ik de ADDONS vinden?

Bij het openen van XBMC / Kodi onder VIDEOS staat een tabje Add-ons. Hier kunt u alle voor geïnstalleerde add-ons vinden.

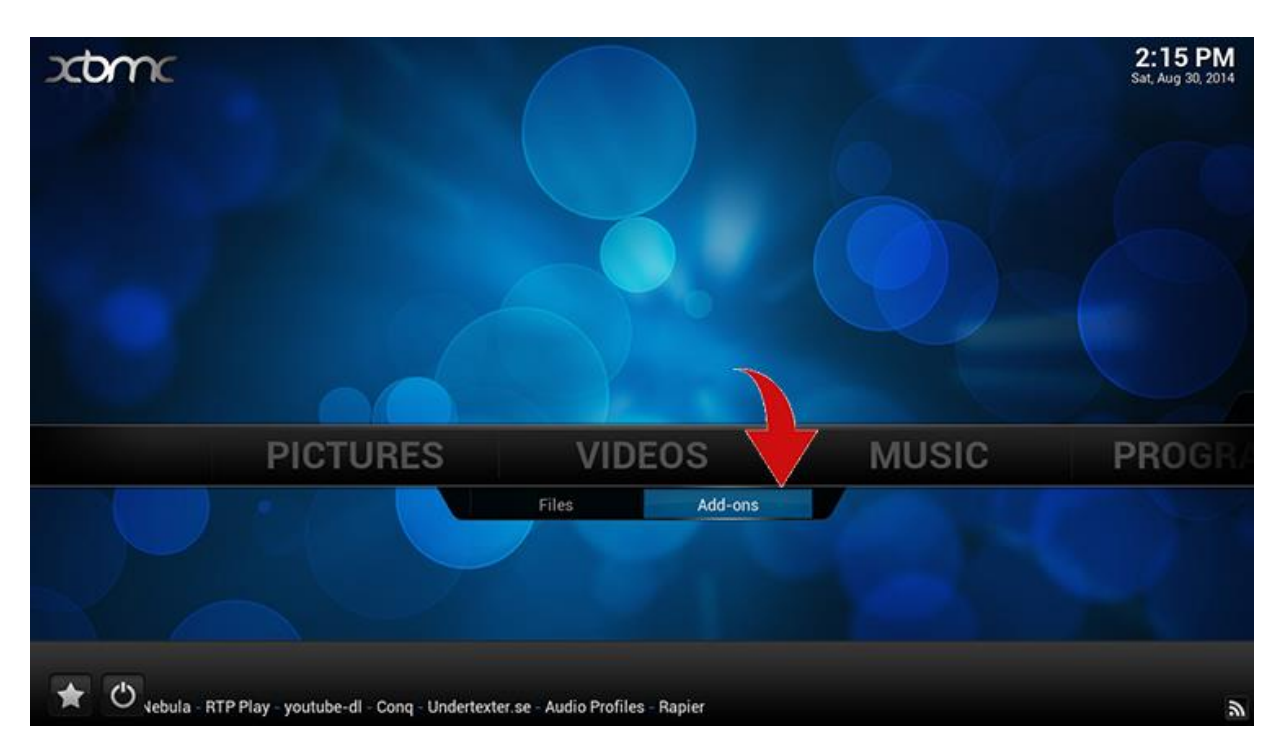

### Hoe kan ik zien dat ik verbonden ben met het Internet

St. Aug 30. 2019 St. Aug 30. 2019 St. Au

Bij SYSTEEM staat er een tabje met System Info.

Hieronder staat ook een tabje met NETWORK, hier kunt u zien of u daadwerkelijk verbonden bent met het internet.

| O System info                                                     |                                                                                                    | 2:56 PM    |
|-------------------------------------------------------------------|----------------------------------------------------------------------------------------------------|------------|
| Confluence                                                        | Network information                                                                                                    |            |
| Summary<br>Storage<br>Network<br>Video<br>Hardware<br>PVR service | Link: Connected<br>MAC address: 00:FF:33:CA:A1:FD<br>IP address: 10.127.127.1<br>Subnet mask: 255.255.255.0<br>Gateway: 0.0.0<br>Primary DNS: 192.168.1.1<br>Secondary DNS:<br>Internet: Connected |            |
|                                                                   | XBMC 13.2 Git:20140817-0f3db05 (Compiled: Aug 17 2014)<br>CPU Usage: 38%<br>Memory Used: 65%                                                                                                    | <b>+</b> ñ |

### Hoe verandert u de taal?

In XBMC/Kodi klikt u op de knop SYSTEEM

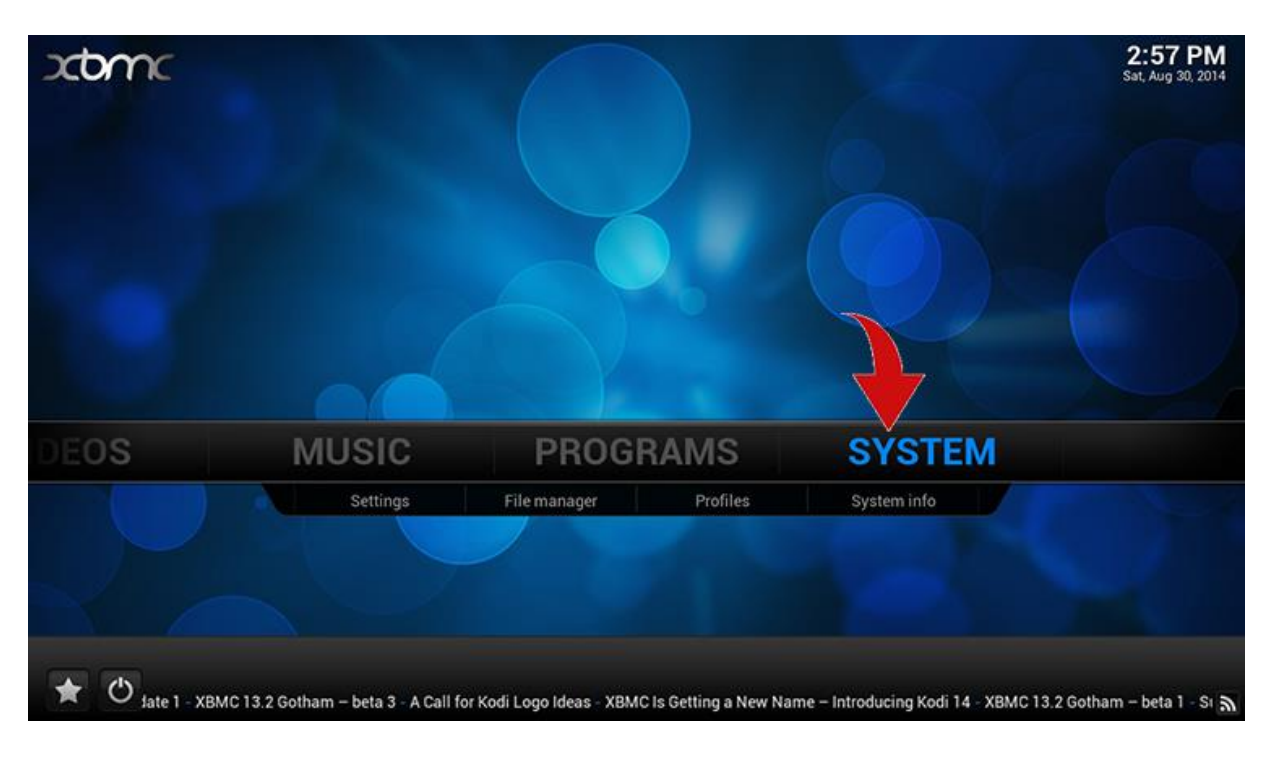

#### Klik op de knop APPEARANCE

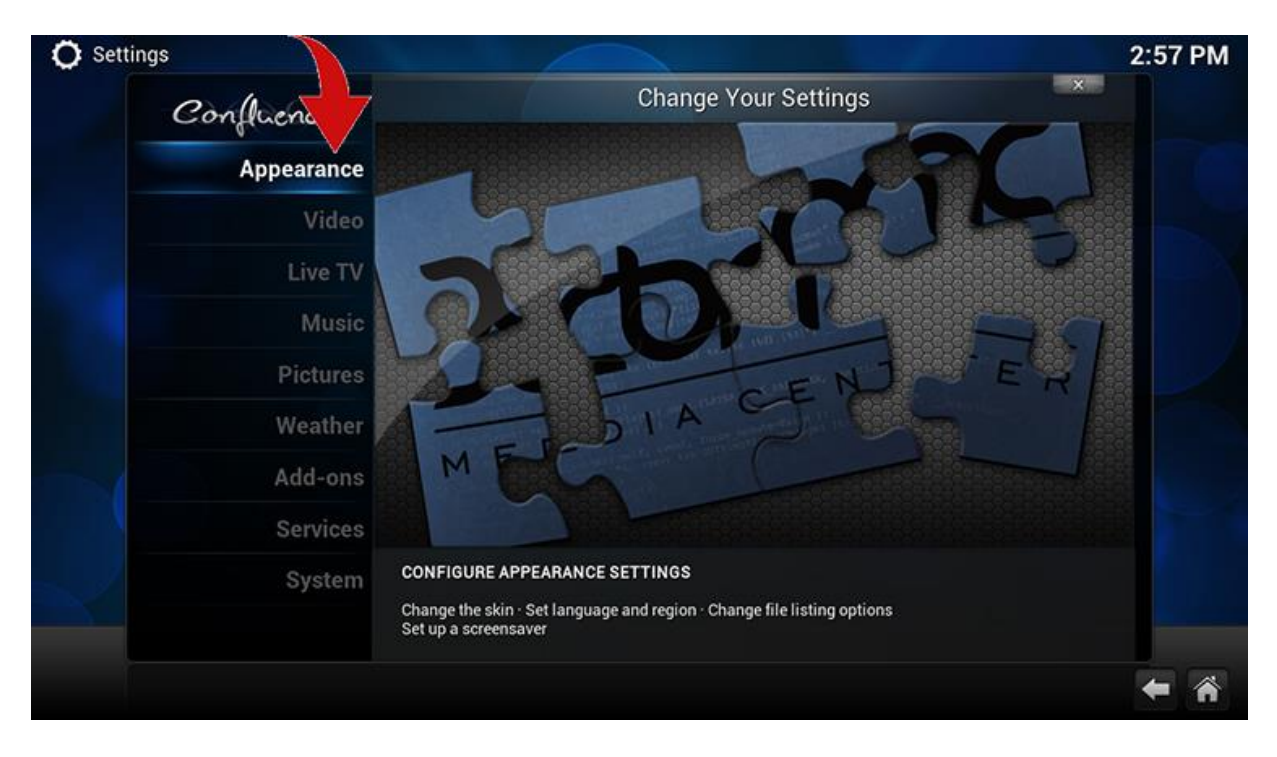

Klik links op het tabje International, hier kunt u rechtsboven de taal van het systeem veranderen

| O Settings - Appearance                                                                                                    |                                                   |           | 2:57 PM |
|----------------------------------------------------------------------------------------------------|---------------------------------------------------|-----------|---------|
| Confluence                                                                                                    | Appearance - Se                                   | ttings    |         |
|                                                                                                    | Language                                          | English   |         |
| Skin                                                                                                    | Region                                            | USA (12h) |         |
| International                                                                                                    | Character set                                     | Default   |         |
|                                                                                                    | Reset above settings to default                   |           |         |
| File lists                                                                                                    |                                                   |           |         |
| Screensaver                                                                                                    |                                                   |           |         |
|                                                                                                    |                                                   |           |         |
|                                                                                                    |                                                   |           |         |
|                                                                                                    |                                                   |           |         |
|                                                                                                    |                                                   |           |         |
|                                                                                                    |                                                   |           |         |
| and the second second s | Category containing all locale/regional settings. |           |         |
| Settings level                                                                                                    |                                                   |           |         |
| Standard                                                                                                    |                                                   |           |         |
|                                                                                                    |                                                   |           | 1       |

## Hoe voeg ik snelkoppelingen aan het hoofdmenu toe?

Ga naar Systeem in XBMC/Kodi

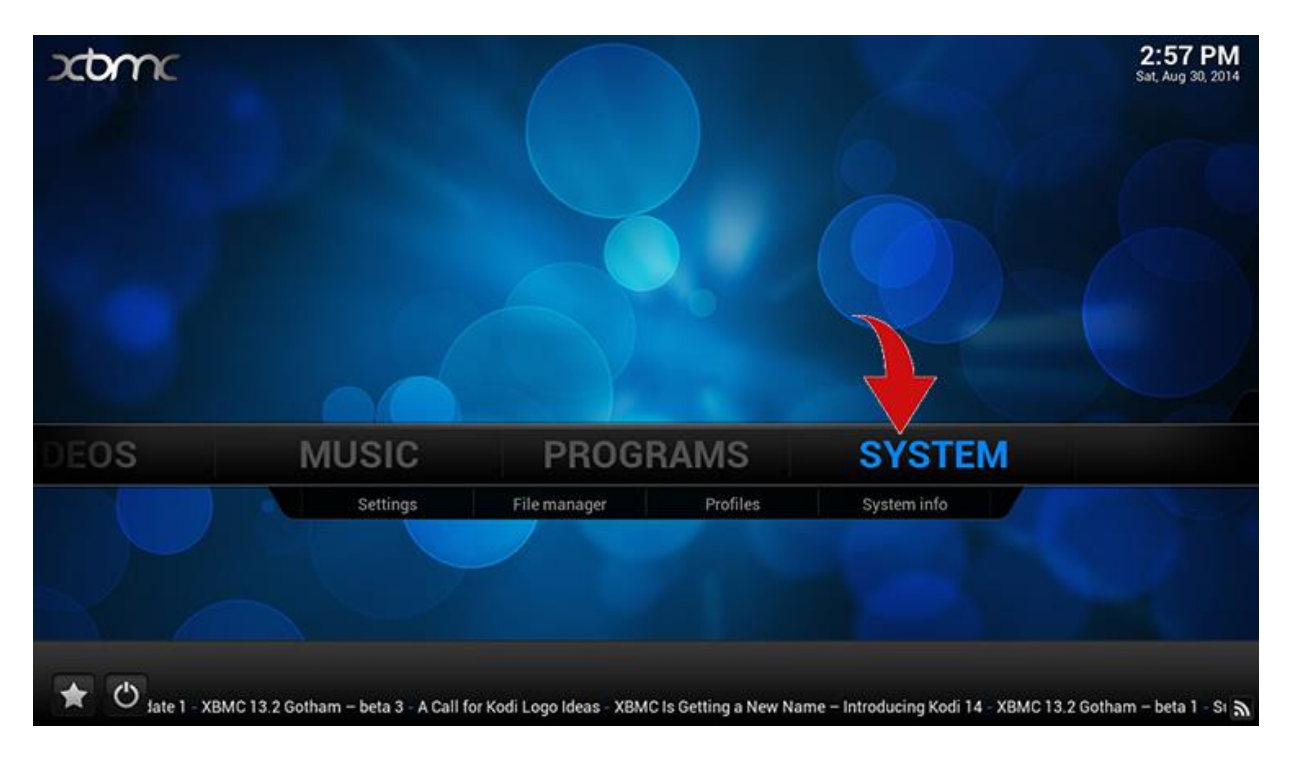

#### Klik op Appearance

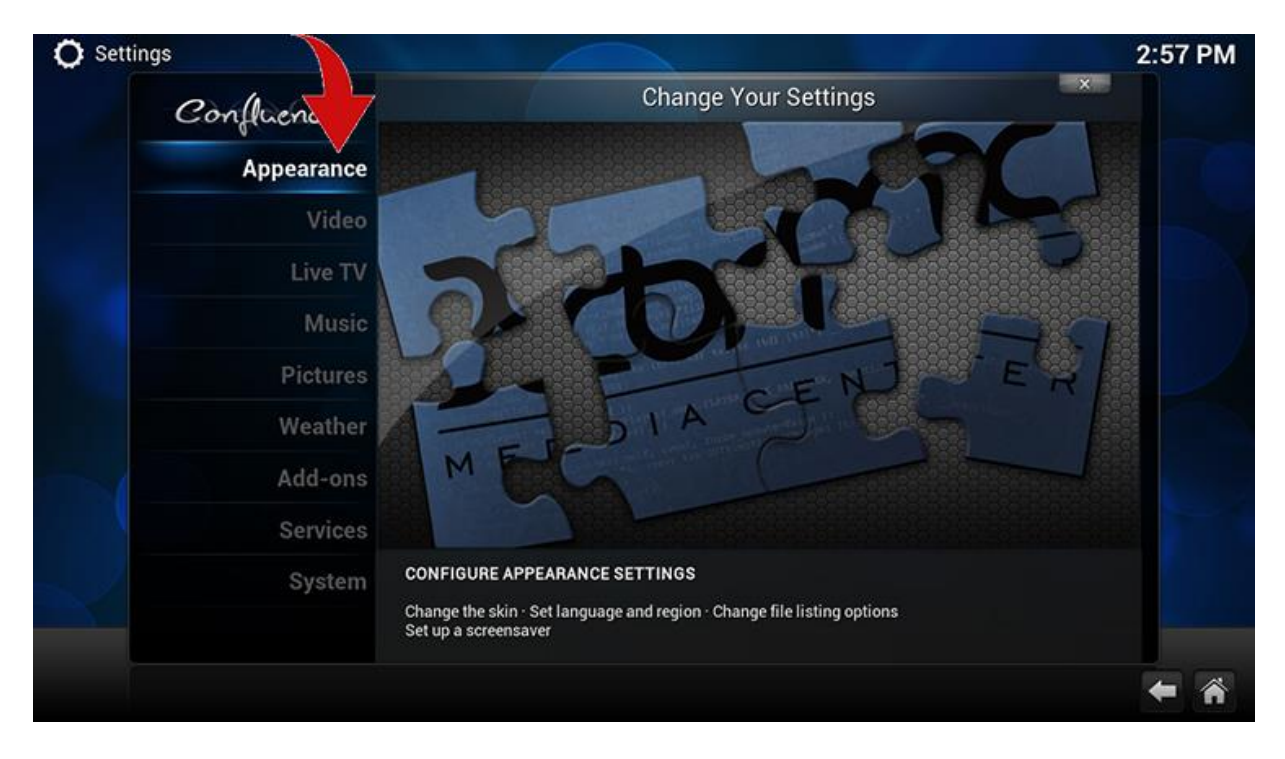

Ga links op het tabje SKIN staan. Rechts ziet u een regel met de tekst Settings, klik hier op.

| O Settings - Appearance    |                                                |                  | 4:12 PM    |
|----------------------------|------------------------------------------------|------------------|------------|
| Confince                   | Appeara                                        | nce - Settings   |            |
| Skin                       | Skin<br>- Settings                             | Confluence       |            |
| International              |                                                | Skin default     |            |
|                            |                                                | Skin default     |            |
| File lists                 | - Fonts                                        | Skin default     |            |
| Screepsaver                | Startup window                                 | Home window 🔽 🔺  |            |
|                            | Navigation sounds                              | Skin default 🔽 🔺 |            |
|                            | Show RSS news feeds                            | ۰                |            |
|                            | - Edit                                         |                  |            |
|                            | Reset above settings to default                |                  |            |
| Settings level<br>Standard | Category containing all Skin related settings. |                  |            |
|                            |                                                |                  | <b>* *</b> |

Ga op het 4e tabje Add-on Shortcuts staan. Rechts ziet u verschillende subgroepen, Videos, Music etc. Als je op Add-on 1 van Videos gaat staan kunt u add-ons selecteren die u op de voorgrond wilt hebben.

| Skin settings             |                           | 4:13 PM |
|---------------------------|---------------------------|---------|
| Confluence                | Skin settings - Add-on    | ×       |
| Paineo                    | Music OSD                 |         |
| General                   | Lyrics Add-on             |         |
| octaings                  | - Configure               |         |
| Home window<br>Options    | Home Page Videos Sub-menu |         |
|                           | Add-on 1                  |         |
| Background                | Add-on 2                  |         |
| Add on                    | Add-on 3                  |         |
| Shortcuts                 | Add-on 4                  |         |
|                           | Home Bare Music Sub-manu  |         |
|                           | Add-on 1                  |         |
|                           | Add-on 2                  |         |
|                           | Add-on 3                  |         |
| Contraction of the second |                           |         |
|                           |                           |         |
|                           |                           |         |

Als u er 5 hebt uitgekozen, dan komt de naam van de add-on in het geel te staan.

|             |                           | ×           |
|-------------|---------------------------|-------------|
| Confluence  | Skin settings - Add-on    |             |
| 0.          | Music OSD                 |             |
| General     | Lyrics Add-on             |             |
| Settings    |                           |             |
| Home window | Home Page Videos Sub-menu |             |
| Options     | Add-on 1                  | 1Channel    |
| Background  | Add-on 2                  | GOmovies    |
| Options     | Add-on 3                  | GOtv        |
| Add-on      | Add-on 4                  | Icefilms    |
| Shortcuts   | Add-on 5                  | XBMCtorrent |
|             | Home Page Music Sub-menu  |             |
|             | Add-on 1                  |             |
|             | Add-on 2                  |             |
|             | Add-on 3                  |             |
|             |                           |             |
|             |                           |             |

Op de volgende foto ziet u hoe het er uit kan komen te zien.

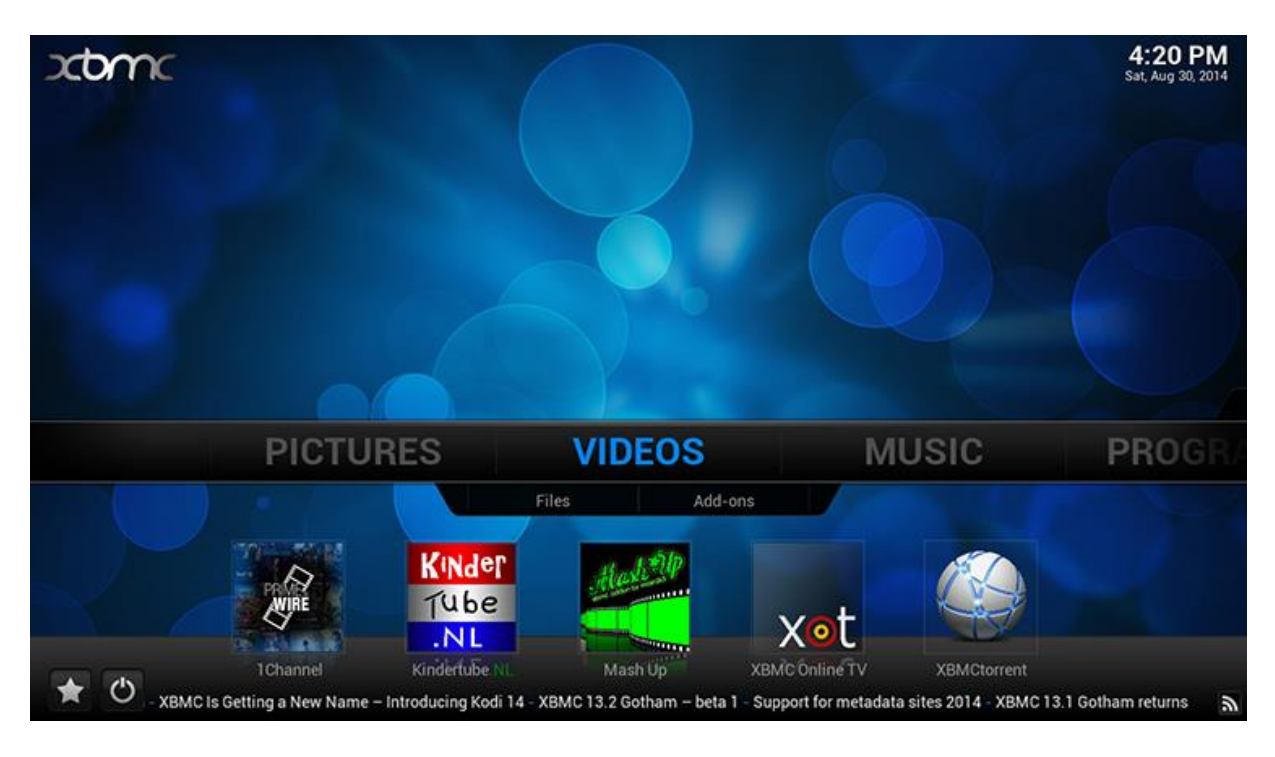

#### Hoe voegt u een ondertiteltaal erbij?

Om een ondertiteltaal te verwijderen of eraan toe te voegen moet u het volgende doen. Ga naar SYSTEEM

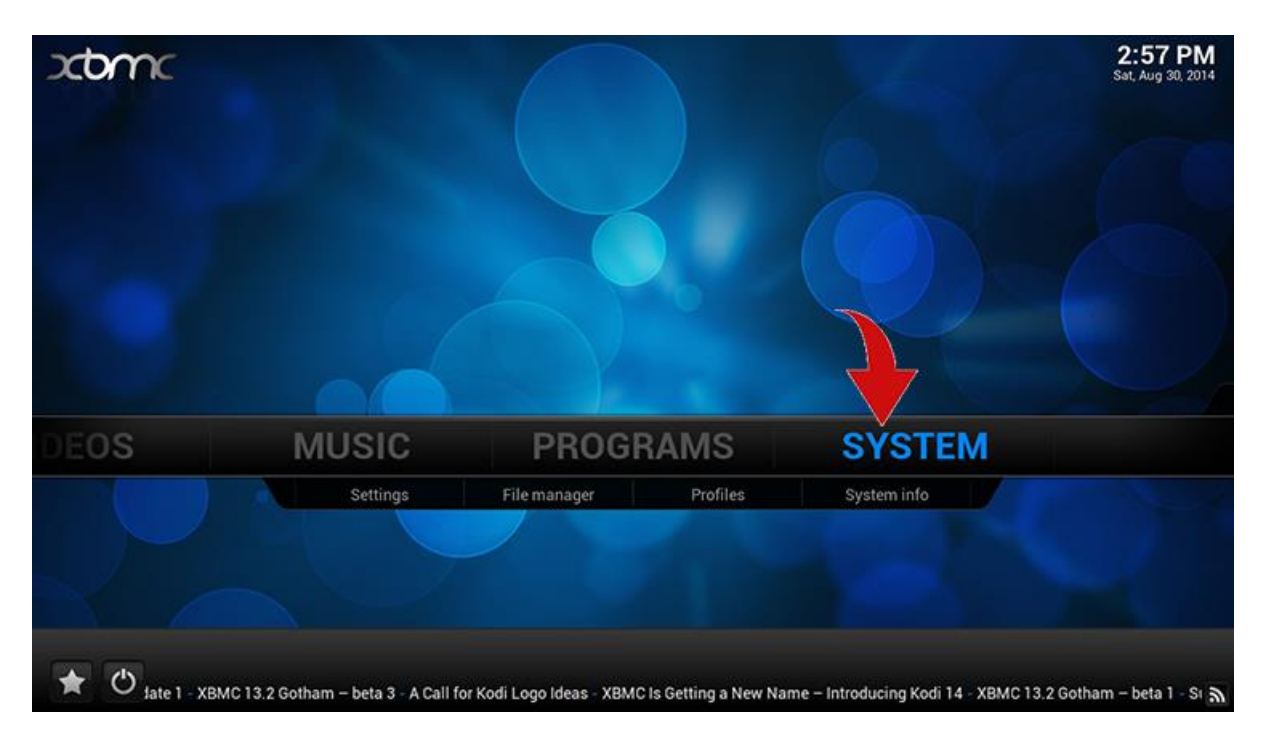

Klik op het tabje VIDEO

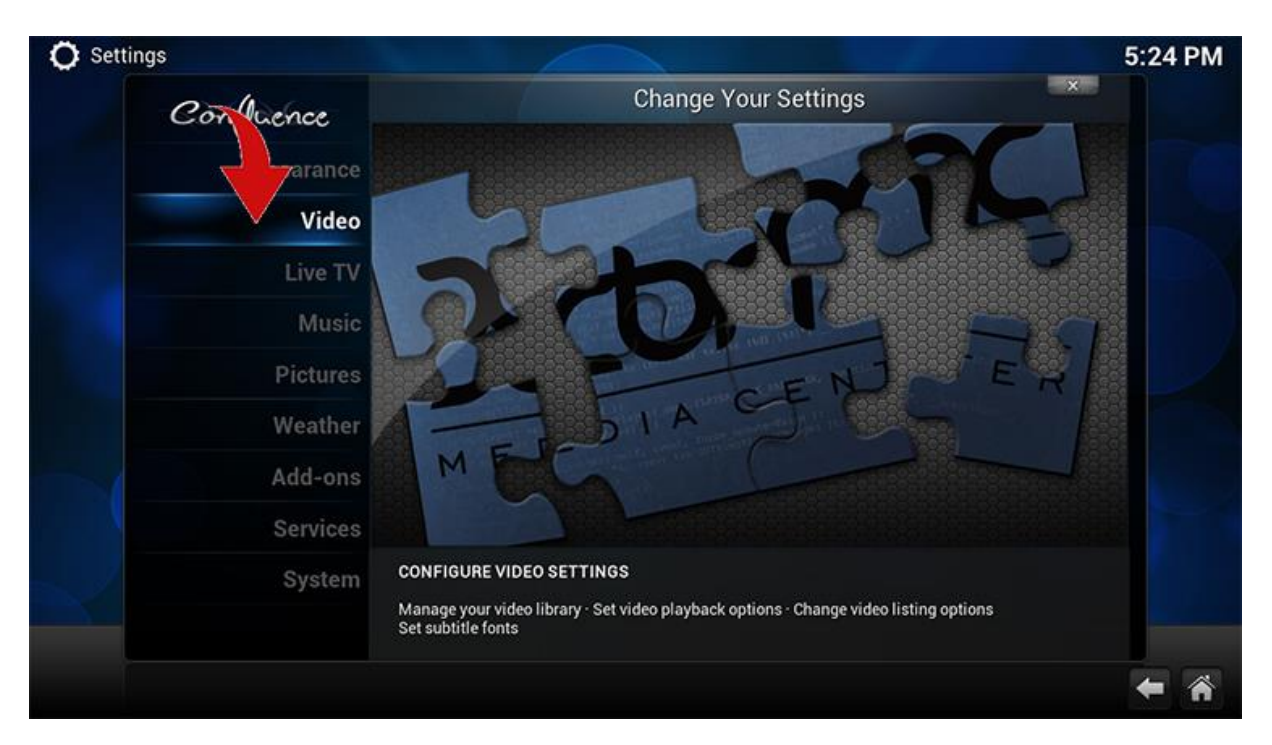

Klik op het 4e tabje Subtitles, en dan rechtsboven op de balk **languages to download subtitles for** 

| O Settings - Videos        |                                                             |                      |           | 5:24 PM    |
|----------------------------|-------------------------------------------------------------|----------------------|-----------|------------|
| Confluence                 | Videos - Settings                                           | 27                   | ×         |            |
|                            | Languages to download subtitles for                         | Dutch                | , English |            |
| Library                    | Preferred subtitle language                                 | Original stream's la | inguage   |            |
| Playback                   | Subtitle position on screen                                 | Fixed                |           |            |
|                            | Subtitle stereoscopic depth                                 | 0                    |           |            |
| File lists                 | Font to use for text subtitles                              | arial.ttf            |           |            |
| Subtitles                  | - Size                                                      | 28                   |           |            |
|                            | - Style                                                     | Bold                 |           |            |
| DVDs                       | - Colour                                                    | White                |           |            |
|                            | - Character set                                             |                      | Default   |            |
|                            | Override ASS/SSA subtitles fonts                            |                      |           |            |
|                            | Subtitle storage location                                   | Next to the video    |           |            |
|                            | Category containing settings for how subtitles are handled. |                      |           |            |
| Settings level<br>Standard |                                                             |                      |           |            |
|                            |                                                             |                      |           | <b>*</b> * |

Nu krijgt u een hele lijst met ondertitel talen te zien. In het geel betekent dat ze geselecteerd zijn. En met ok wordt het opgeslagen.

| Co | Languages to download subtitles | for                     |  |
|----|---------------------------------|-------------------------|--|
|    | Burmese                         |                         |  |
|    | Catalan                         | ок                      |  |
|    | Chinese (Simple)                |                         |  |
|    | Chinese (Traditional)           |                         |  |
|    | Croatian                        |                         |  |
|    | Czech                           |                         |  |
|    | Danish                          |                         |  |
|    | Dutch                           |                         |  |
|    | English                         |                         |  |
|    | English (Australia)             |                         |  |
|    | English (New Zealand)           |                         |  |
|    |                                 | (74) Items - Page (1/7) |  |

#### Hoe zet u een ondertitel onder een film of serie?

Om een ondertitel onder de film of serie te krijgen start u eerst de film of serie op. Door de Flymouse te bewegen of op OK te drukken krijgt u de balk met opties onder de film. Ga met op het onderste icoontje staan en er verschijnt Download boven, klik op download.

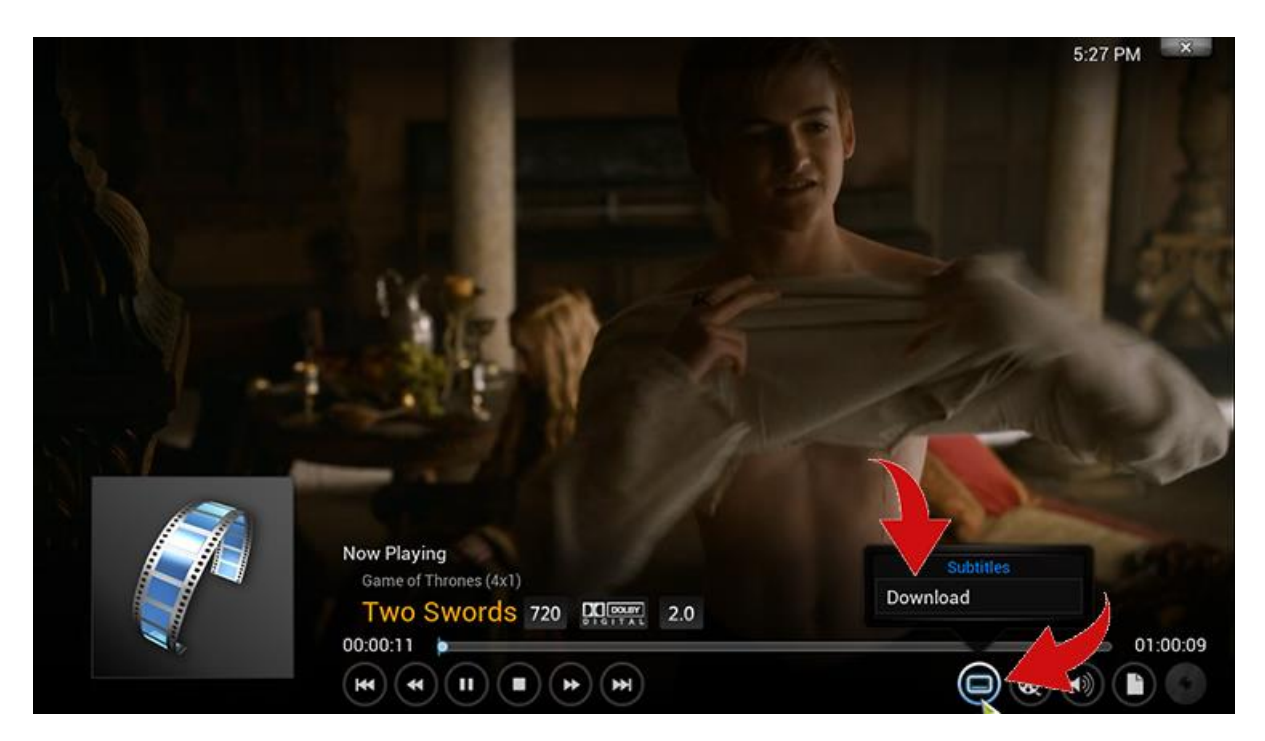

Nu wordt de naam van de serie in Opensubtitles opgehaald. Er kunnen nu meerdere ondertitels tevoorschijn komen. In de regel van de naam staat 720p, Nu heeft u de grootste kans als u ook een 720p ondertitel pakt. Bij de 2e pijl staat er ook 720p in de regel. Nu heeft u de grootste kans dat ze synchroon lopen. Zo niet, probeer een volgende.

|                       | ×                       | 00:00:21 - 01:00:09                                                     |
|-----------------------|-------------------------|-------------------------------------------------------------------------|
|                       | 💝 opensubtitles<br>.org | <b>OpenSubtitles.org</b><br>Game.of.Thrones.S04E01.720px264-KILLERS.mkv |
|                       |                         | 15 subtitles found                                                      |
|                       | E Dutch                 | Game.Of.Thrones.S04E01.1080p.HDTV.DD5.1.x264                            |
|                       | Dutch                   | x264-KILLERS.srt   Game.of.Thrones.S04E01.720p.HDT                      |
| and the second second | - Dutch                 | Game.of.Thrones.S04E01.Two.Swords.1080p.WEB                             |
|                       | 🗮 English               | Game.of.Thrones.S04E01.HDTV.x264-KILLERS.srt                            |
|                       | 🗯 English               | Game.of.Thrones.S04E01.720p.HDTV.x264-KILLERS                           |
|                       | 🗮 English 🛛 😅           | Game.of.Thrones.S04E01.HDTV.x264-KILLERS.srt                            |
|                       | 🗮 English               | Game.of.Thrones.S04E01.HDTV.x264-KILLERS.en.srt                         |
|                       | 🗮 English 🛛 🛥           | Game.of.Thrones.S04E01.HDTV.x264-KILLERS.HI.srt                         |
|                       | 🗮 English 🛛 🛥           | Game.of.Thrones.S04E01.720p.HDTV.x264-KILLERS                           |
|                       | 🗯 English               | Game.of.Thrones.S04E01.Two.Swords.HDTV.KILLER                           |
|                       | 🗮 English               | Game.of.Thrones.S04E01.1080i.HDTV.MPEG2.DD5.1                           |
|                       | 🗮 English               | game.of.thrones.s04e01.720p.hdtv.x264-killers.en.srt                    |
|                       |                         | 1/2 🗸                                                                   |

#### Hoe maakt u een bibliotheek aan met films vanaf HDD?

Om met een harde schijf een bibliotheek in XBMC/Kodi te maken moet u het volgende doen. Ga naar Files van het onderdeel VIDEOS.

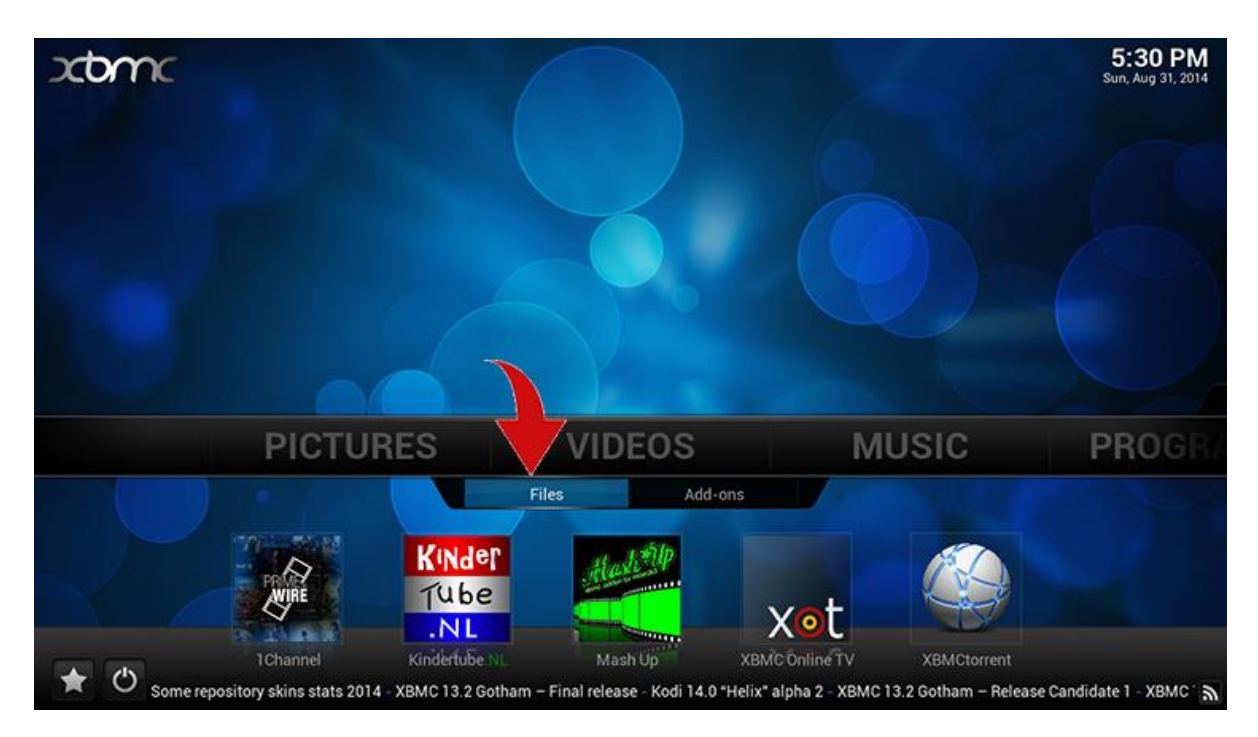

Klik op Files

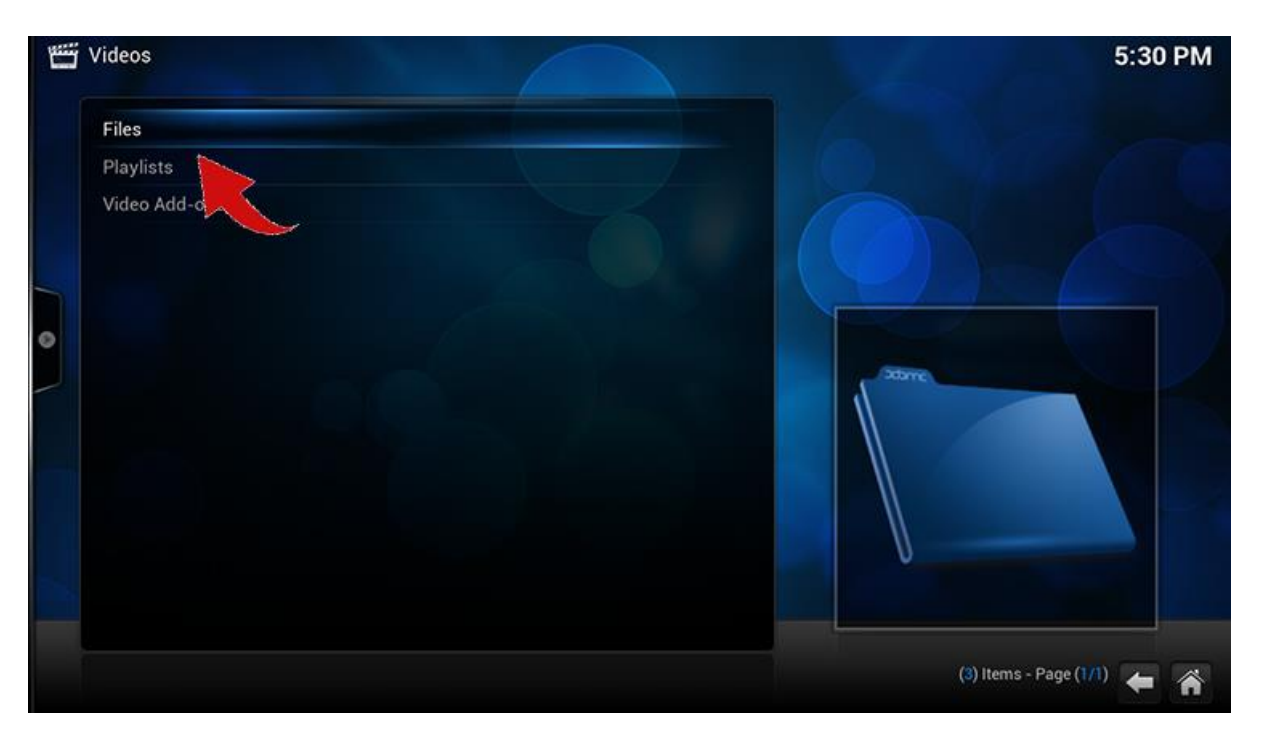

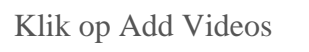

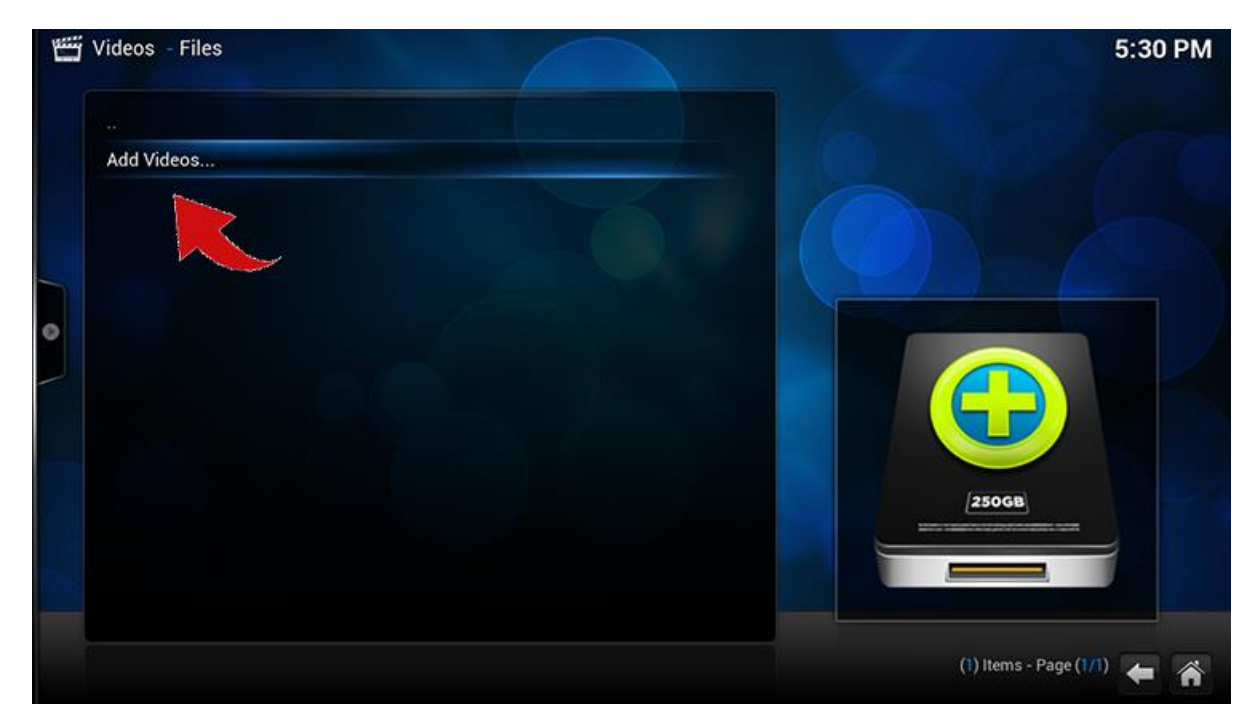

## Klik op Browse

| Add Video source                                   |        |  |
|----------------------------------------------------|--------|--|
| Enter the paths or browse for the media locations. |        |  |
| <none></none>                                      | Browse |  |
|                                                    | Add    |  |
|                                                    |        |  |
|                                                    |        |  |
| Enter a name for this media Source.                |        |  |
|                                                    | GB     |  |
|                                                    |        |  |

Wij hebben een HDD die de letter F toegewezen heeft. Klik hierop. Het is natuurlijk ook mogelijk om via SMB(windows network) uw computer of NAS te bereiken. Zorg er alleen voor dat de Computer of NAS op delen staat zodat deze wordt herkend in het netwerk.

| Videos - Files |               | Browse for new share                              | 5:55 PM                 |
|----------------|---------------|---------------------------------------------------|-------------------------|
| Add Videos     |               | <ul> <li>F:</li> <li>HDHomerun Devices</li> </ul> | OK<br>Cancel            |
|                | <none></none> | E Home folder                                     |                         |
|                |               | 🧾 Network Filesystem (NFS)                        | New folder              |
| 0              |               | 🚆 ReplayTV Devices                                | Mirror image 👳          |
|                |               | 🚨 SAP Streams                                     |                         |
|                |               | UPnP Devices                                      |                         |
|                |               | 📜 Video playlists                                 |                         |
|                |               | 🐣 Windows network (SMB)                           |                         |
|                |               | 🚨 Zeroconf Browser                                | xome                    |
|                |               | Add network location                              | (                       |
|                |               |                                                   |                         |
|                |               | FΛ                                                | (12) Items - Page (1/1) |

Nu komt u in de map van de harde schijf. Wij hebben er maar even één film als voorbeeld in staan. Klik dan op OK. Nu slaat u de Map op als locatie.

| <b>5</b> | Videos - Files |               | × Browse for new share | 5:55 PM                |
|----------|----------------|---------------|------------------------|------------------------|
|          | <br>Add Videos |               |                        |                        |
|          |                |               | Tokarev                | ок                     |
|          |                | <none></none> | Elvorese               | Cancel                 |
| 6        |                |               |                        | New folder             |
| 0        |                |               |                        | Mirror image 🛛 👳       |
|          |                |               |                        |                        |
|          |                |               |                        |                        |
|          |                |               |                        |                        |
|          |                |               |                        |                        |
|          |                |               |                        | N.                     |
|          |                |               |                        |                        |
|          |                |               | F:\                    | (1) Items - Page (1/1) |

Nu kunt u de map een een naam geven die u zelf wilt. Wij hebben hem XBMC movies gegeven. Klik dan op OK.

| Add Videos |     | Add Vide                     | o source                    | ×      |         |
|------------|-----|------------------------------|-----------------------------|--------|---------|
|            |     | Enter the paths or brows     | e for the media locations.  |        |         |
|            | F:\ |                              |                             | Browse |         |
|            |     |                              |                             | Add    |         |
|            |     |                              |                             |        |         |
|            |     | Enter a name for 1<br>XBMC 1 | his media Source.<br>MOVIES |        | D<br>GB |
|            |     |                              |                             |        |         |

Bij pijltje nr.1 kunt u omhoog of omlaag om de movie database te selecteren om informatie bij de films te zetten. Rechts bij pijltje nr.2 kun je op get more klikken om meerdere databases aan het systeem toe te voegen. Klik hierna op OK om op te slaan.

|   | Theorem and the second second se |                      | Set cor                  | itent                      | ×    | 5.50 F M      |
|---|----------------------------------------------------------------------------------------------------|----------------------|--------------------------|----------------------------|------|---------------|
|   |                                                                                                    | This directory of    | contains 1               | Choose a Scraper           | 1    |               |
|   |                                                                                                    | (Movies)             |                          | The Movie Database         |      |               |
|   |                                                                                                    | Current Scr          | aper                     | nto Local information only | M    |               |
| 7 |                                                                                                    | themovied            | b.org                    | 🎋 Get More                 | 2    |               |
| 0 |                                                                                                    | The Movie Da         | atabase<br>Content Scann | ing Options                |      |               |
|   |                                                                                                    | Movies are in separa | ate folders that match   | he movie title             | • 🗾  |               |
|   |                                                                                                    | Scan recursively     |                          |                            |      |               |
|   |                                                                                                    |                      |                          |                            | 9 GB |               |
|   |                                                                                                    | Exclude path from li | brary updates            |                            | 9    |               |
|   |                                                                                                    |                      |                          |                            | _    |               |
|   |                                                                                                    | Setting              | s OK                     | Cancel                     |      |               |
|   |                                                                                                    |                      |                          |                            |      | ge ((//)) 🌾 🏠 |

Als u een HDD hieraan hebt verbonden die continu nieuwe films of series krijgt druk dan op yes, anders op nee. Dit pad wordt dan continu gescand op nieuwe films. Maar heeft weinig zin als er niets nieuws bij komt.

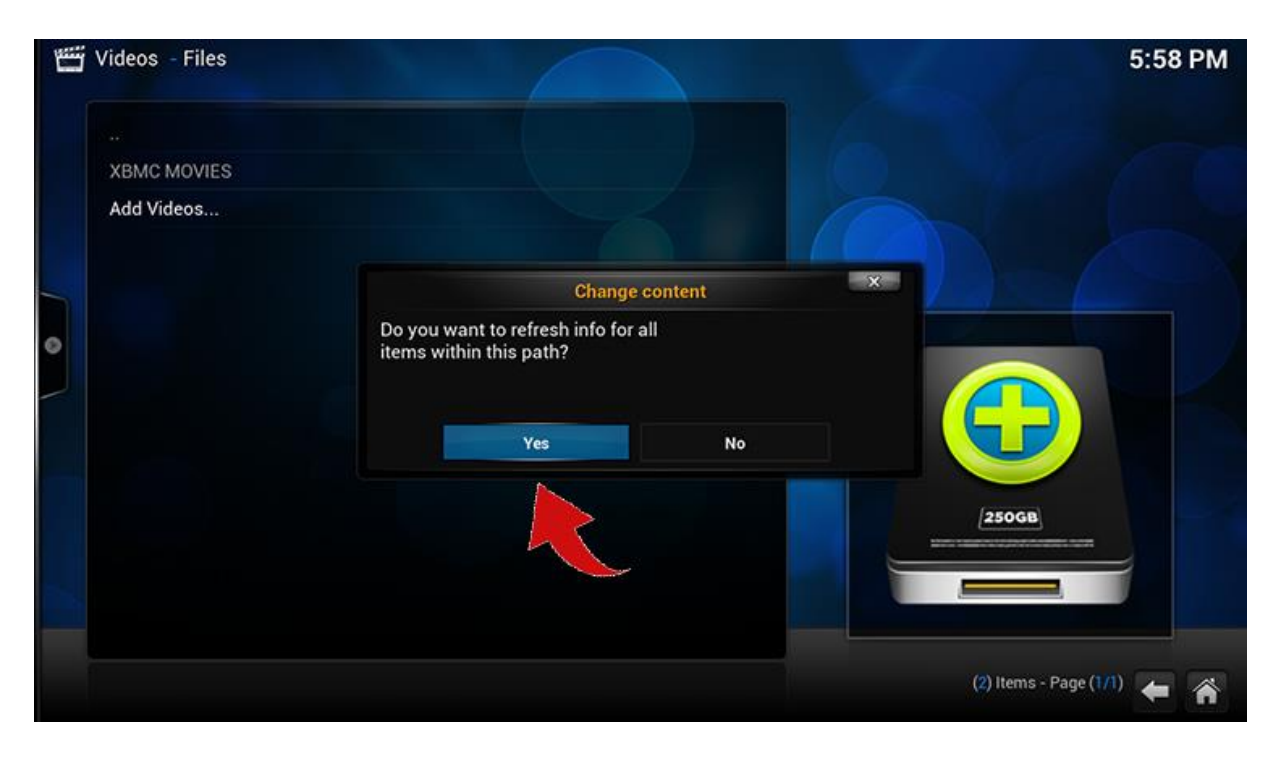

Tenslotte heeft XBMC/Kodi er een kopje met MOVIES tussen gekregen. De nieuwste films met info en plaatjes worden nu continu bovenaan getoond.

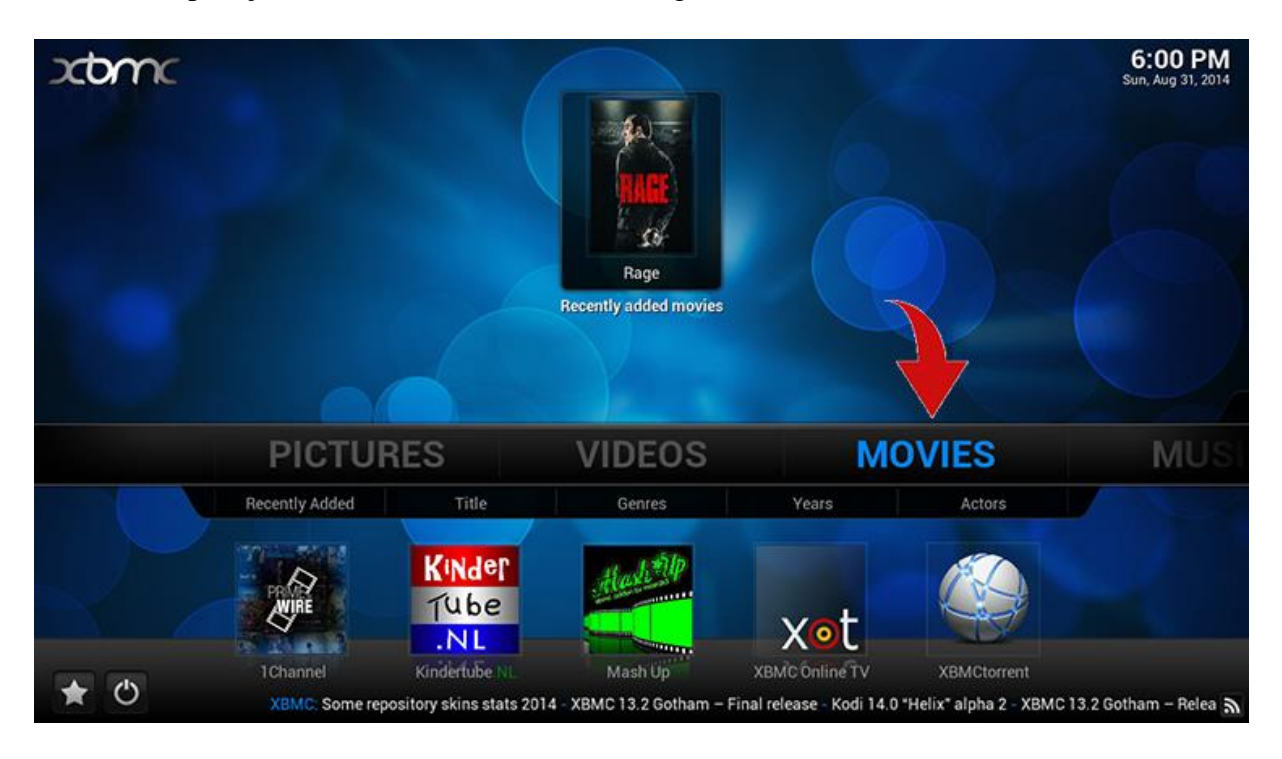

#### Mijn Addons zijn verdwenen, wat nu?

Het kan wel eens gebeuren dat je XBMC opstart en alles is verdwenen. Het lijkt nu of alles gewist is, maar is niet het geval. Sluit XBMC/Kodi af en haal de mediaplayer een half uur van de stroom af. Start weer op en alles staat weer terug.

#### Hoe activeert u Airplay in XBMC/Kodi?

Om in Airplay te activeren en te ontvangen moet u het volgende doen. Ga naar SYSTEEM.

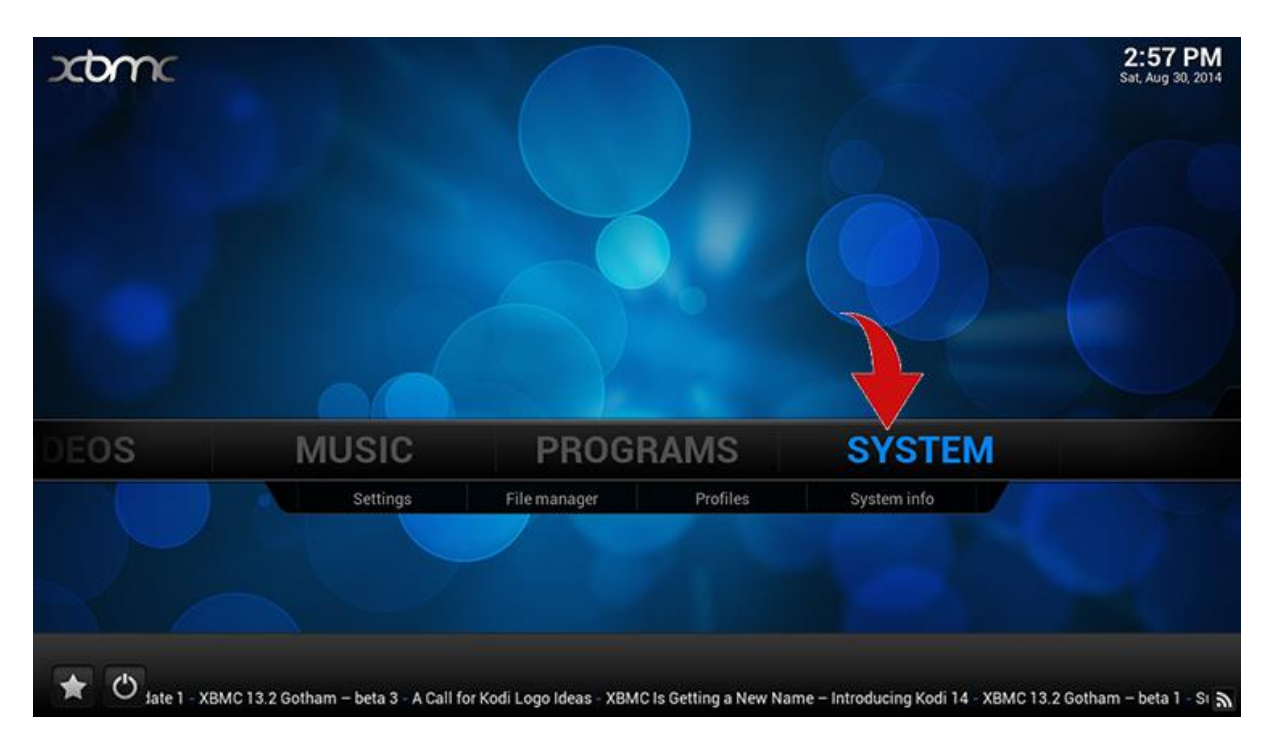

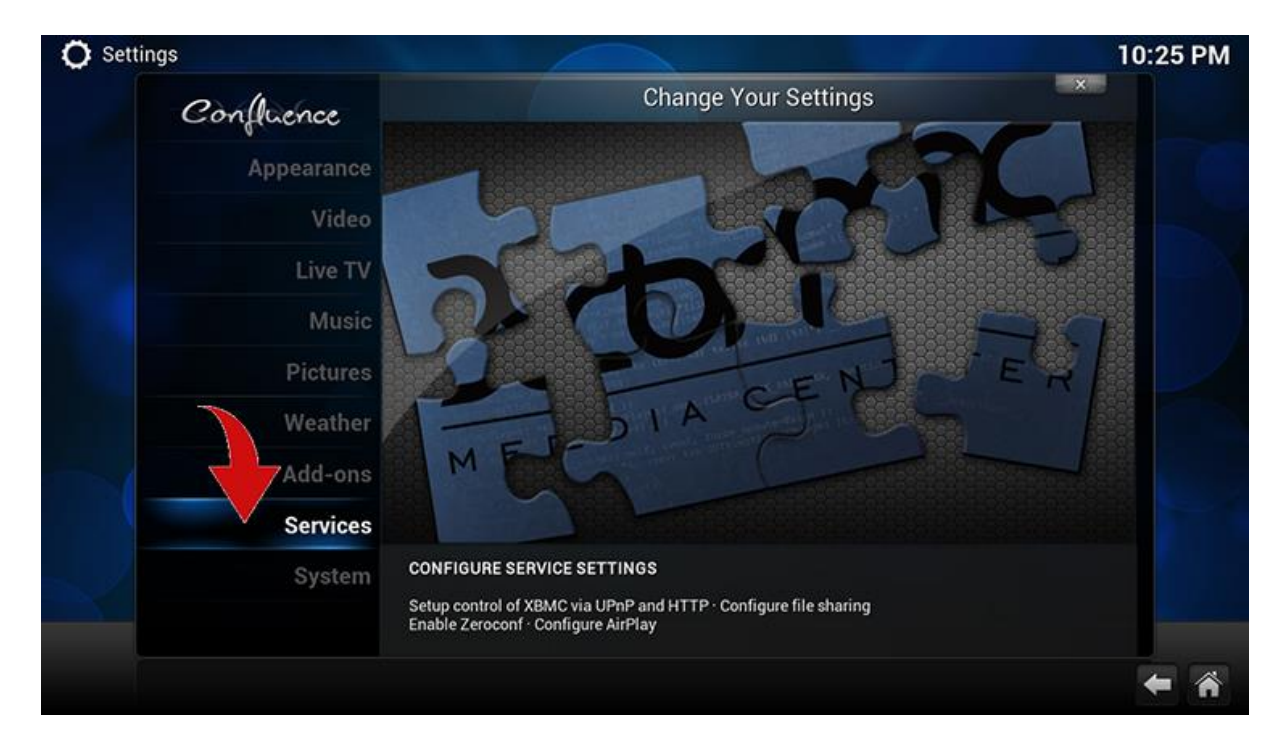

Klik op SERVICES

Ga op het onderste tabje Airplay staan en rechtsboven bij de Rode pijl moet **Allow XBMC to** receive **AIRPLAY content** aanstaan

| Ö Settings - Services      |                                                                            | 10:25 PM   |
|----------------------------|----------------------------------------------------------------------------|------------|
| Confluence                 | Services - Settings                                                        | ×          |
| ų.                         | Allow XBMC to receive AirPlay content                                      | P          |
| General                    |                                                                            |            |
| UPnP                       | - Password Reset shove settings to default                                 |            |
| Webserver                  | neset above settings to beliaut                                            |            |
| Remote control             |                                                                            |            |
| Zeroconf                   |                                                                            |            |
| AirPlay                    |                                                                            |            |
|                            |                                                                            |            |
|                            | Allows XBMC to receive content from other AirPlay devices or applications. |            |
| Settings level<br>Standard |                                                                            |            |
|                            |                                                                            | <b>←</b> ñ |

# Waarom krijgt u af en toe FOUT IN SCRIPT bij afspelen van een film of serie?

Het kan wel eens gebeuren wanneer u een film of serie opstart dat je de melding **Fout in script** krijgt. Dit kan meerde oorzaken hebben. Check of je wel zeker internet hebt. Het kan ook zijn dat de link die naar de film verwijst niet meer klopt. Pak dan een andere aanbieder.

#### **Kmediatorrent en Pulsar**

De add-ons Kmediatorrent en Pseudo Popcorn time zijn de enige programma's die de films of series nog naar een locatie weg schrijven. Kmedia torrent of Pulsar (popcorn time). Om te voorkomen dat de speler crasht moeten er even een aantal instellingen worden goed gezet. Het beste is om de download locatie naar een SD of USB te richten. Hieronder leggen we uit hoe je dat het beste kunt doen

1. In Kmediatorrent of in Pulsar moet de locatie aangepast worden. Voor Pseudo Popcorn time moet je Pulsar instellen. Popcorn time gebruikt Pulsar.

Klik op **Kmediatorrent** met de knop met 3 of 4 streepjes. Nu komt het volgende popup in je scherm. Klik op add-on instellingen

Klik op **Pulsar** (voor Pseudo Popcorn time) met de knop met 3 of 4 streepjes. Nu komt het volgende pop-up in je scherm. Klik op add-on instellingen

Het kan ook met de ok knop voor 2 seconden in te houden

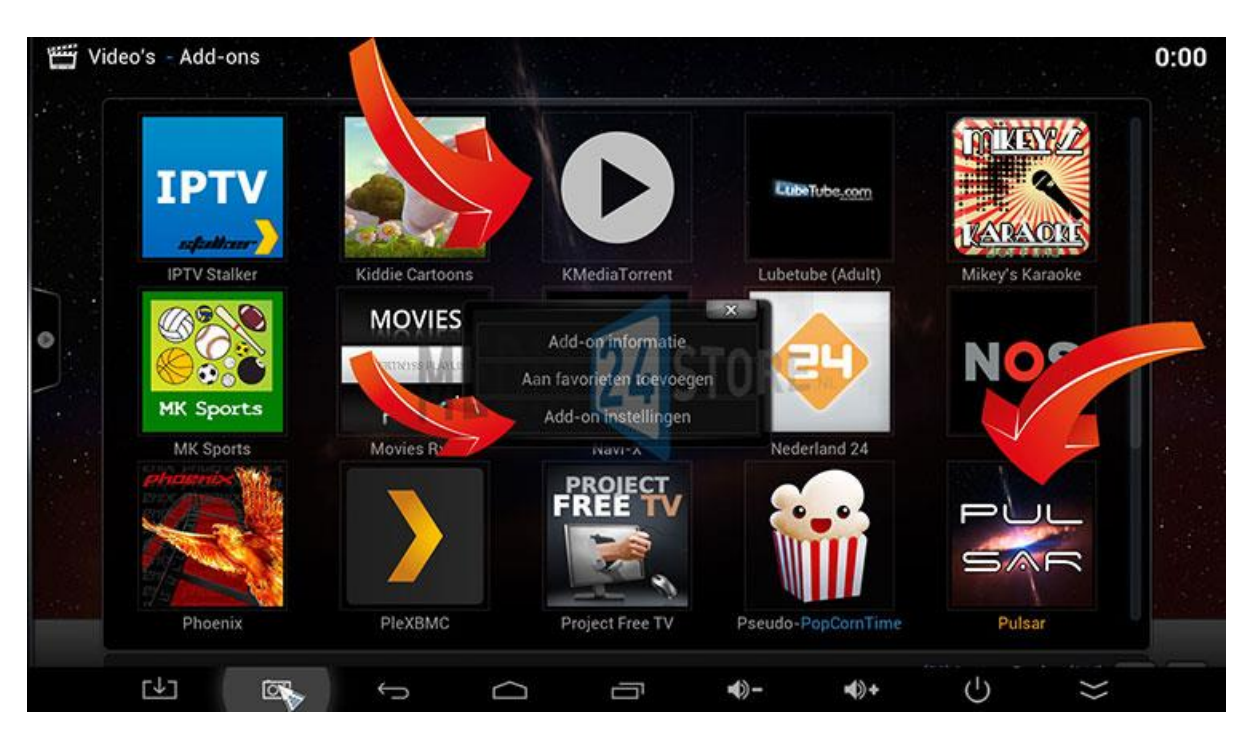

2. Geef het download Path op (dit is de locatie waar de usb of sd te vinden is)

Maak het bolletje blauw als je bestanden wilt behouden (**keep files after Playback/downloads stops**)

|                   |                      | Instellingen - K   | MediaTorrent |           | KEY/2              |
|-------------------|----------------------|--------------------|--------------|-----------|--------------------|
| <b>TPTV</b>       | General              | Advanced           | Scrapers     | Subtitles |                    |
|                   | General              |                    |              |           |                    |
| IDTWAL            | Download Path        |                    |              |           | Contractory of the |
|                   | Keep Files After Pla | yback/Download Sto | ops          |           | 2                  |
| S.O.S.            | Download Full File/  | Do Not Stream 👩    | OTON         |           | Noc I              |
|                   | Content              |                    | ASIURI       |           | 102                |
| MK Sports         | Auto-unblocking via  | ı Immunicity 📉     |              |           |                    |
|                   | Allow Adult Content  | ?                  |              |           |                    |
|                   | BitTorrent           |                    |              |           |                    |
| The second second | Magnet Booster       |                    |              |           |                    |
|                   | ок                   | Annul              | eren S       | tandaard  |                    |

3. Er zitten als voorbeeld 2 usb stickjes in de speler, deze heten **sda1** en **sdb1**, kies er eentje uit.

| 👑 Video's - Add-ons | T Download Path                       | 0:00                 |
|---------------------|---------------------------------------|----------------------|
|                     | -                                     |                      |
| IPTV <sup>Ge</sup>  | r 📃 Externe opslag 🗠 Scrapers Substan | ок                   |
| General             | 🚨 Network Filesystem (NFS)            | Annuleren            |
| Downloa             | Rootbestandsysteem                    |                      |
| Keep File           | sda1                                  | Nieuwe map           |
| • Downloa           | sdb1                                  | Spiegel afbeelding 👳 |
| Content             | Windowsnetwerk (SMB)                  |                      |
| MK Sports Auto-un   | at the a vier in underlary            |                      |
| MK Sports Allow Ad  |                                       |                      |
| BitTorren           |                                       |                      |
| Magnet              |                                       |                      |
|                     |                                       |                      |
| Phoenix             |                                       |                      |
|                     | ¬ △ ♂ <b>♠- ♦</b> • ()                | ×                    |

4. Nu zitten we in 1 van de sticks en sluiten af met OK

| Video's - Add-ons  | x Download Path                                                                                                    | 0:00                 |
|--------------------|----------------------------------------------------------------------------------------------------|----------------------|
|                    |                                                                                                    |                      |
|                    | Android Artranced Schapers Subtities                                                                                                    | ок                   |
| General            | LOST.DIR                                                                                                    | Annuleren            |
| Downloa            | popcorn                                                                                                    |                      |
| Keep File          | System Volume Information                                                                                                    | Nieuwe map           |
| • Downloa          | time4popcorn                                                                                                    | Spiegel afbeelding 👳 |
| Content            |                                                                                                    |                      |
| MK Sports          |                                                                                                    |                      |
| MK Sports Allow Ad |                                                                                                    |                      |
|                    | A CONTRACTOR OF A CONTRACTOR OF |                      |
| Bitiorren          |                                                                                                    |                      |
| Magnet             |                                                                                                    |                      |
| Phoenix            |                                                                                                    |                      |
|                    |                                                                                                    |                      |
| <b>⊡</b> 😽         | ч с а <b>••• •••</b>                                                                                                    | $\bigcirc$ $\approx$ |

Bij de volgende stap nog een keer op **OK** om op te slaan en af te sluiten. Nu staat de download richting naar een USB of SD.

Nu zal de speler minder snel intern slijten en ook een stuk sneller blijven.

# De beste keus bij onbeperktstreamen.nl